## Click on See plans and pricing

| Close was built for speed and productivity. |
|---------------------------------------------|
| Start your 14-day free trial                |
| See plans and pricing >                     |
|                                             |
| Close                                       |
| Q Search                                    |

Tango

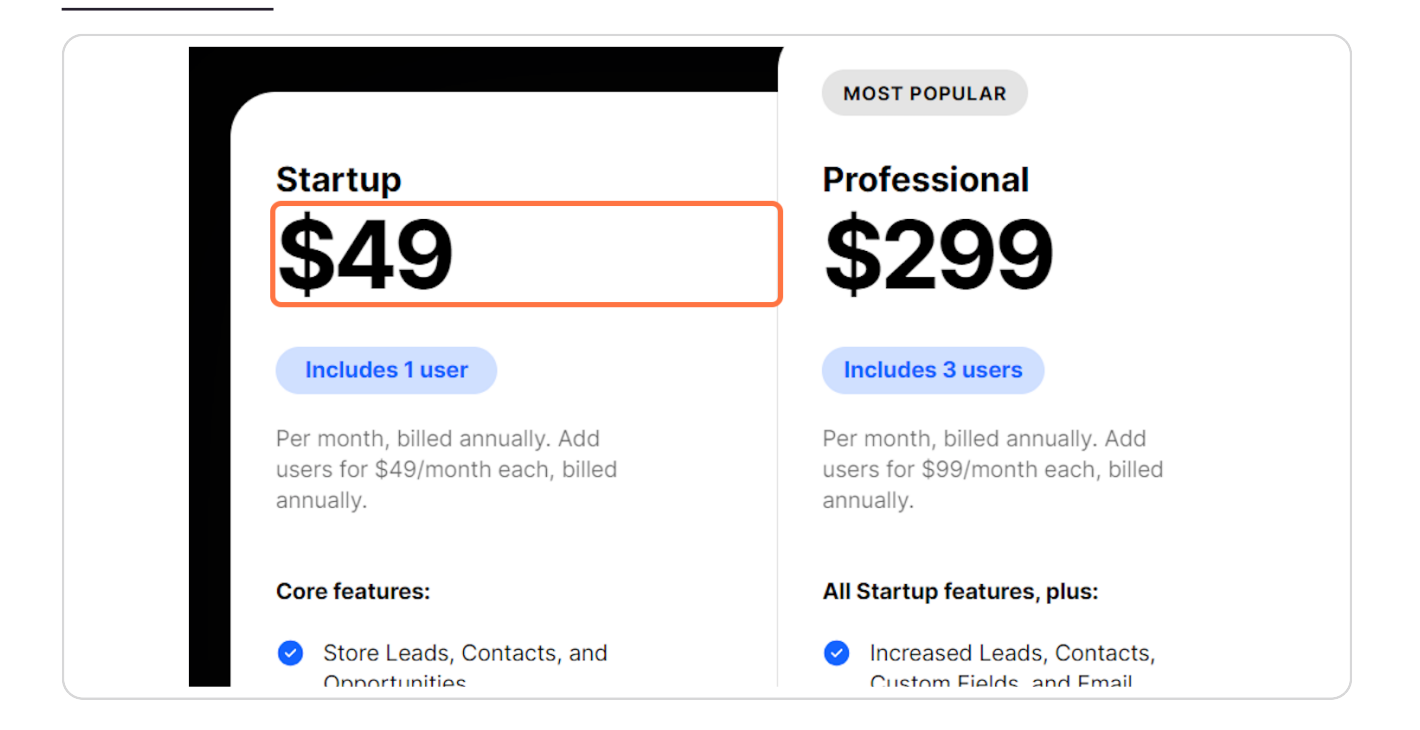

# STEP 3 Click on Start a free 14-day trial

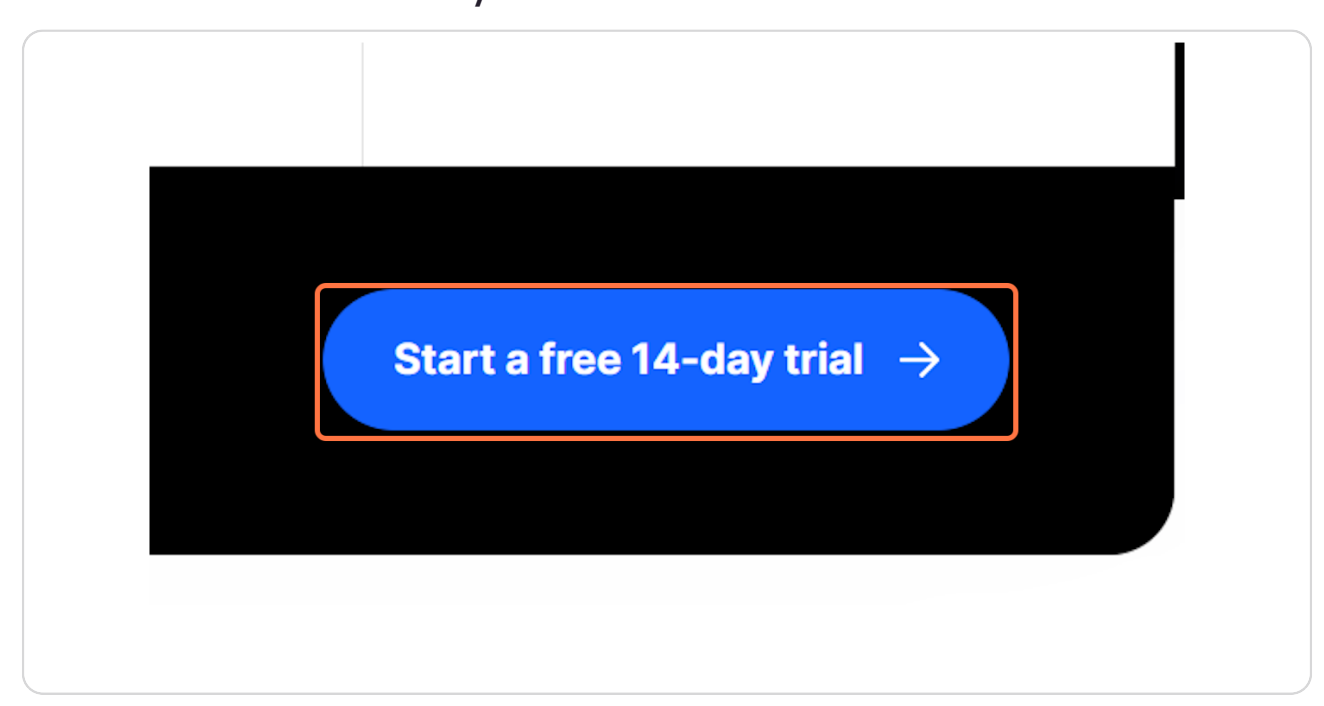

Created with Tango

# Type First Name

| na aroun rain radmiran |              |
|------------------------|--------------|
| G Sign up with Google  |              |
| Or sign up with email  | 1            |
| First Name             |              |
| Last Name              |              |
| Email                  | Hi<br>,<br>s |
|                        | <u> </u>     |

#### STEP 5

# Type Last Name

|            | Or sign up with email |    |
|------------|-----------------------|----|
| First Name |                       |    |
| Last Name  |                       |    |
| Email      |                       | Hi |
|            |                       |    |
|            | Continue              | 1  |

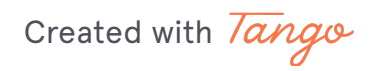

# Type email address

| or sign up war chuir                                                                                                    | -  |
|----------------------------------------------------------------------------------------------------|----|
| First Name                                                                                                    |    |
| Last Name                                                                                                    |    |
| Email                                                                                                    | Hi |
|                                                                                                    |    |
| Continue                                                                                                    | 1  |
| By signing up, you agree to our <u>Terms of Service</u> and <u>Privacy</u><br><u>Notice</u> . You also agree to receive account-related emails |    |

#### STEP 7

## **Click on Continue**

| or sign up with children                                                                                |                                              |  |
|----------------------------------------------------------------------------------------------------|----------------------------------------------|--|
| First Name                                                                                              |                                              |  |
|                                                                                                    |                                              |  |
| Last Name                                                                                               |                                              |  |
|                                                                                                    | Hi                                           |  |
| Email                                                                                                   |                                              |  |
|                                                                                                    |                                              |  |
| Continue                                                                                                | 1                                            |  |
| By signing up, you agree to our <u>Terms of S</u><br><u>Notice</u> . You also agree to receive account- | Service and <u>Privacy</u><br>related emails |  |

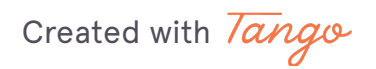

#### **Create Password**

|                       | ANNU    |
|-----------------------|---------|
| Almost there!         |         |
| Set a password to get | Sec. 19 |
| started in the app.   | Di      |
| Password              |         |
|                       | <       |
| Start my free trial   | Se      |
|                       |         |
|                       |         |
|                       |         |

#### STEP 9

# Click on Start my free trial

| started in the app. | Di |
|---------------------|----|
| Password            | <  |
| Start my free trial | Se |
|                     |    |
|                     |    |

Created with Tango

## Click on Connect with Google...

| <b>Connect with Google</b><br>Or, <u>use another email provider</u> . |  |
|-----------------------------------------------------------------------|--|

# G Sign in - Google Accounts

# Close

11 Steps 🗗

0 Steps 🔼

Created with Tango

# Type Phone Number

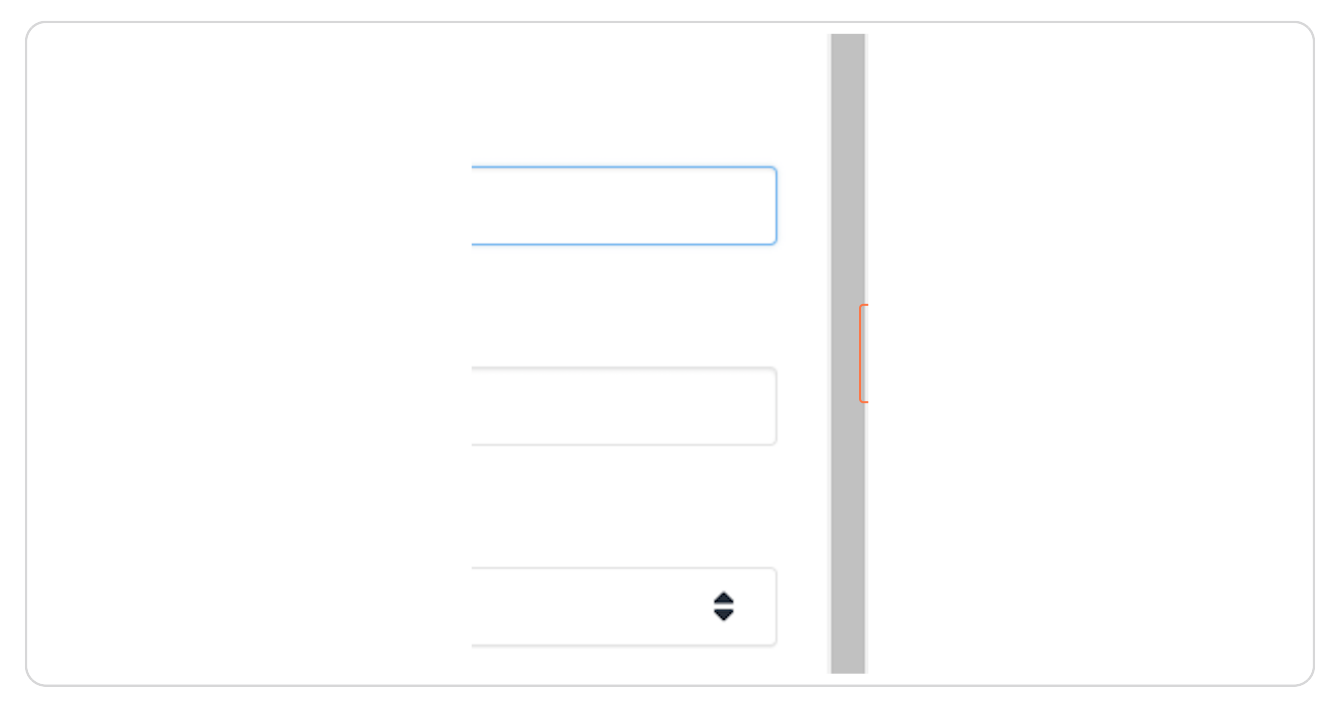

#### STEP 12

# Type "Achilles Financial"

| Tell us about your                         | self,                   |
|--------------------------------------------|-------------------------|
| Let's set up your profile and import some. | your Leads, if you have |
| Phone Number                               |                         |
| Company Name                               |                         |
| Achilles Financial                         |                         |
| Industry                                   |                         |
| Select an industry                         | ÷                       |
| How many salespeople do you hav            | e?                      |
| 1                                          |                         |
| What best describes your role?             |                         |
| Select a role                              | \$                      |
| Where are your Leads today? ()             |                         |
| Select a source                            | \$                      |
| Next                                       |                         |
|                                            |                         |
|                                            |                         |

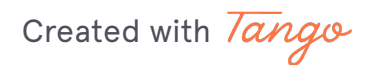

# Click on Industry

| Tell us about yourself, Xy.                                           |
|-----------------------------------------------------------------------|
| Let's set up your profile and import your Leads, if you have<br>some. |
| Phone Number                                                          |
|                                                                       |
| Company Name                                                          |
| Achilles Financial                                                    |
| Industry                                                              |
| Select an industry 🗘                                                  |
| How many salespeople do you have?                                     |
| 1                                                                     |
| What best describes your role?                                        |
| Select a role 🕈                                                       |
| Where are your Leads today? (j)                                       |
| Select a source 🗢                                                     |
| Next                                                                  |
|                                                                       |
| Logout   Need belo or have a question?                                |

#### STEP 14

## Click on Sales as a Service

| Tell us about yourself, Xy.                                  |
|--------------------------------------------------------------|
| Let's set up your profile and import your Leads, if you have |
| some.                                                        |
|                                                              |
| Phone Number                                                 |
|                                                              |
|                                                              |
| Company Name                                                 |
| Achilles Financial                                           |
|                                                              |
| Industry                                                     |
| Q.                                                           |
|                                                              |
| Software as a Service                                        |
| Marketing Agency                                             |
| Business Consulting                                          |
| Education                                                    |
| Sales as a Service                                           |
| Financial Services                                           |
| Recruiting & Staffing                                        |
| Other                                                        |
| Next                                                         |
|                                                              |
|                                                              |
|                                                              |
|                                                              |

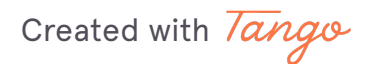

# Click on What best describes your role?

| icii us about yoursen, Ay.                                         |  |
|--------------------------------------------------------------------|--|
| Let's set up your profile and import your Leads, if you have some. |  |
| Phone Number                                                       |  |
|                                                                    |  |
| Company Name                                                       |  |
| Achilles Financial                                                 |  |
| Industry                                                           |  |
| Sales as a Service                                                 |  |
| How many salespeople do you have?                                  |  |
| 1                                                                  |  |
| What best describes your role?                                     |  |
| Select a role 🗘                                                    |  |
| Where are your Leads today? ①                                      |  |
| Select a source 🔶                                                  |  |
| Next                                                               |  |
|                                                                    |  |
| Logout • Need help or have a question?                             |  |
|                                                                    |  |

#### STEP 16

## Click on Sales Team

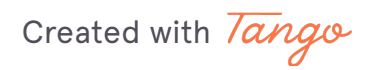

## Click on Where are your Leads today?

| icii us about youiscii, ny.                                        |
|--------------------------------------------------------------------|
| Let's set up your profile and import your Leads, if you have some. |
| Phone Number                                                       |
|                                                                    |
| Company Name                                                       |
| Achilles Financial                                                 |
| Industry                                                           |
| Sales as a Service                                                 |
| How many salespeople do you have?                                  |
| 1                                                                  |
| What best describes your role?                                     |
| Sales Team 🗢                                                       |
| Where are your Leads today? 🕥                                      |
| Select a source 🗢                                                  |
| Next                                                               |
|                                                                    |
| Logout • Need help or have a question?                             |
|                                                                    |

#### **STEP 18**

#### **Click on Other**

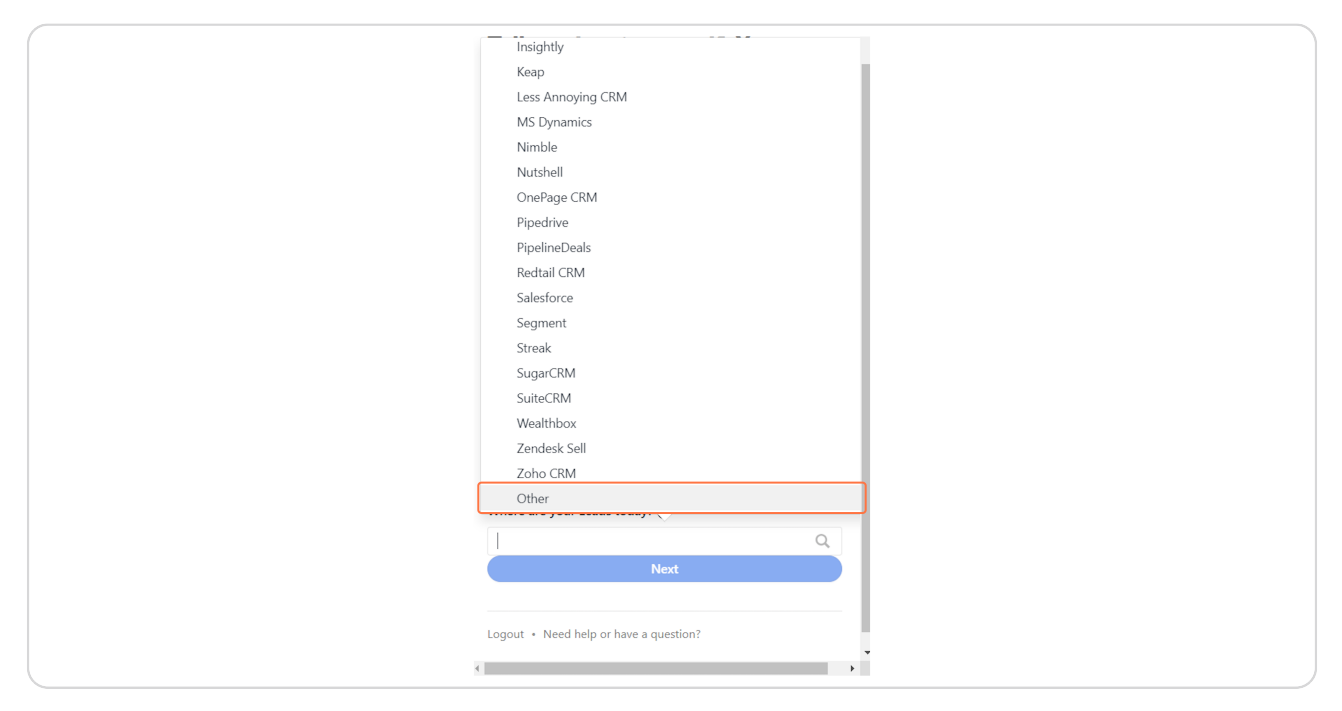

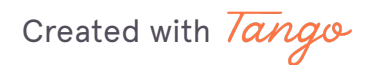

# Type "Leadsprosper"

| Tell us about yourself,                                           |
|-------------------------------------------------------------------|
| et's set up your profile and import your Leads, if you have some. |
| Phone Number                                                      |
|                                                                   |
| Company Name                                                      |
| Achilles Financial                                                |
| ndustry                                                           |
| Sales as a Service                                                |
| How many salespeople do you have?                                 |
| 1                                                                 |
| What best describes your role?                                    |
| Sales Team 🔶                                                      |
| Where are your Leads today? (j)                                   |
| Other 🕈                                                           |
| Leadsprosper                                                      |
|                                                                   |

STEP 20

## **Click on Next**

| Tell us about yourself,                                               |
|-----------------------------------------------------------------------|
| Let's set up your profile and import your Leads, if you have<br>some. |
| Phone Number                                                          |
|                                                                       |
| Company Name                                                          |
| Achilles Financial                                                    |
| Industry                                                              |
| Sales as a Service 🗘                                                  |
| How many salespeople do you have?                                     |
| 1                                                                     |
| What best describes your role?                                        |
| Sales Team 🗘                                                          |
| Where are your Leads today? ①                                         |
| Other 🗘                                                               |
| Leadsprosper                                                          |
| Next                                                                  |
|                                                                       |

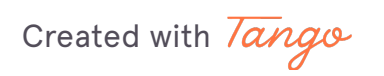

# Click on Finish Setup

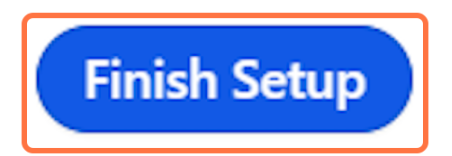

Created with Tango